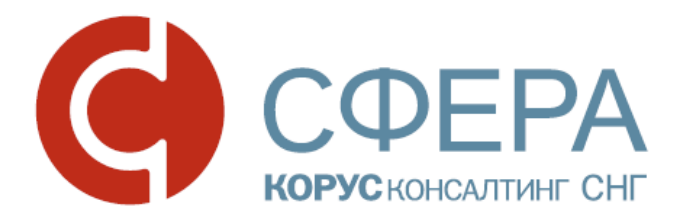

# Руководство пользователя

Сервис Отправка отчетности в РАР

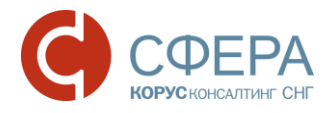

### Оглавление

| ВВЕДЕНИЕ2                                                                                                    | • |
|----------------------------------------------------------------------------------------------------|---|
| ОБЩИЕ СВЕДЕНИЯ                                                                                                    | • |
| ПОДГОТОВКА И ОТПРАВКА ДЕКЛАРАЦИЙ В РАР6                                                                            | ) |
| Подготовка деклараций в учетной системе7                                                                           | , |
| Добавление сертификатов для шифрования декларации                                                                  | , |
| Формирование контейнера для подачи в РАР10                                                                         | ) |
| Сохранение контейнера на локальный компьютер11                                                                     |   |
| Подача деклараций в ФС РАР с использованием Информационной системь<br>Субъекта РФ по приему розничных деклараций12 | 2 |
| ЗАДАЧИ ОБЩЕГО ХАРАКТЕРА14                                                                                          | F |
| Отправка вопросов в РАР14                                                                                          | ٢ |
| Блокирование в системе при окончании срока действия договора14                                                     | ŀ |

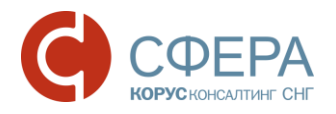

# ВВЕДЕНИЕ

Настоящее руководство предназначено для ознакомления пользователя программного продукта СФЕРА Отчетность компании КОРУС Консалтинг СНГ с процессом подготовки отчетности по розничной продаже алкогольной и спиртосодержащей продукции, розничной продаже пива и пивных напитков, сидра, пуаре и медовухи для представления в Росалкогольрегулирование (РАР).

В руководстве описан процесс загрузки такой отчетности в систему СФЕРА Отчетность, загрузки сертификатов, необходимых для ее шифрования, и выгрузки сформированного на основе подписанной отчетности зашифрованного контейнера, готового для представления в РАР. Помимо подробной информации об операциях, выполняемых декларантом непосредственно в системе СФЕРА Отчетность, предоставляются также общее описание всего процесса подачи деклараций и краткое описание этапов, выполняемых вне системы: формирования XML файла декларации и представления отчетности в РАР.

Перед началом работы пользователю рекомендуется ознакомиться с данным руководством, а также инструкцией по установке и настройке необходимого для работы ПО и вводной инструкцией по началу работы с системой.

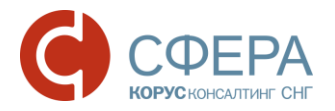

# ОБЩИЕ СВЕДЕНИЯ

Передача отчетности в Росалкогольрегулирование (РАР) осуществляется в соответствии с:

- Федеральным законом 171-ФЗ от 22.11.1995 с учетом, изменений, внесенных федеральными законами 218-ФЗ от 18.07.2011, 259-ФЗ от 25.1.2012.
- РΦ 15.11.2013 1024 Постановлением Правительства ОТ N⁰ И • Постановлением Правительства РФ от 27.03.2014 № 236, внесшими изменения в Постановление Правительства РФ от 09.08.2012 № 815, регламентирующее, частности, предоставления в сроки данной отчетности и формат предоставления деклараций.
- Приказом Росалкогольрегулирования от 11.06.2014 № 172, внесшим изменения в приказ Росалкогольрегулирования от 05.08.2013 № 198.

Отчитываться в РАР в электронном виде должны, в частности, организации и ИП:

- осуществляющие розничную продажу алкогольной и спиртосодержащей продукции;
- осуществляющие розничную продажу пива и пивных напитков, сидра, пуаре и медовухи.

**Примечание**: Декларации должны предоставляться ежеквартально, не позднее 20-го числа месяца, следующего за отчетным кварталом. Корректировки можно подавать до конца квартала, следующего за отчетным кварталом.

Декларации представляются по телекоммуникационным каналам связи в форме электронного документа, подписанного усиленной квалифицированной электронной подписью, сертификат ключа проверки которой выдан любым удостоверяющим центром, аккредитованным в порядке, установленном Федеральным законом «Об электронной подписи».

Прием деклараций осуществляется с использованием Единой информационной системы Субъекта Российской Федерации по приему деклараций после регистрации в Личном кабинете. Регистрация в «Личном кабинете» производится самостоятельно без письменного обращения. Необходимое ПО и инструкции представлены на сайте <u>https://service.fsrar.ru</u> или <u>https://service.alcolicenziat.ru/auth/login</u>. Видеоматериалы представлены по ссылке на странице <u>https://service.fsrar.ru</u>/.

Регистрация и вход в «Личный кабинет» возможен через раздел «Электронные услуги» официального сайта Федеральной службы по регулированию алкогольного рынка (далее – Росалкогольрегулирование) <u>http://www.fsrar.ru/</u>, а также по адресу <u>https://service.fsrar.ru/</u>.

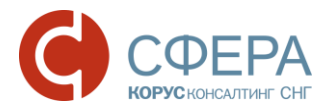

**Примечание**: Вся отчетность, представляемая в Росалкогольрегулирование, должна быть подписана квалифицированной усиленной электронной подписью (ЭП) декларанта с сертификатом, удовлетворяющим требованиям Росалкогольрегулирования (в соответствии с Постановлением Правительства №815 от 09.08.20112). Сертификаты пользователей СФЕРА Отчетность, использующиеся для подписания документов в этой системе, этим требованиям удовлетворяют.

Система СФЕРА Отчетность предназначена для подготовки к подаче в Росалкогольрегулирование (РАР) отчетности:

- по розничной продаже алкогольной (за исключением пива и пивных напитков, сидра, пуаре и медовухи) и спиртосодержащей продукции (Форма 11 – Декларация об объемах розничной продажи алкогольной (за исключением пива и пивных напитков, сидра, пуаре и медовухи) и спиртосодержащей продукции),
- по розничной продаже пива и пивных напитков, сидра, пуаре и медовухи (Форма 12 – Декларация об объемах розничной продажи пива и пивных напитков, сидра, пуаре и медовухи).

Пользователи системы СФЕРА Отчетность имеют возможность осуществлять следующие операции по такой отчетности:

 Формировать необходимые для представления в РАР контейнеры на основе XML файлов декларации (подписание деклараций ЭП декларанта и их шифрование для необходимых получателей);

**Примечание:** Система СФЕРА Отчетность позволяет обойтись без использования платных программ «КриптоАРМ Стандарт» и «КриптЭК» для подписания/шифрования декларации.

- Вести единый реестр для всех контейнеров с декларациями, которые были сформированы;
- Централизовано хранить сертификаты Росалкогольрегулирования, необходимые при формировании зашифрованных контейнеров.

Контейнеры для представления в РАР формируются системой на основе XML деклараций, сформированных в учетной системе пользователя (например, с помощью бесплатной программы «Декларант-Алко»). При загрузке в систему СФЕРА Отчетность такие декларации подписываются закрытым ключом ЭП декларанта и зашифровываются с использованием сертификатов необходимого получателя отчетности (Росалкогольрегулирование). После этого зашифрованный контейнер с подписанной декларацией попадает в реестр РАР отчетности в системе СФЕРА Отчетность, откуда пользователь может закачать его и выполнить все операции необходимые по его сценарию представления документов в Росалкогольрегулирование. Более подробно процесс подготовки и

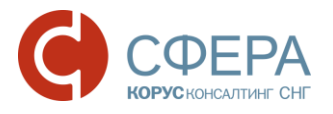

отправки деклараций описан в разделе Подготовка и отправка деклараций в <u>РАР</u>.

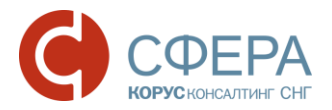

## ПОДГОТОВКА И ОТПРАВКА ДЕКЛАРАЦИЙ В РАР

В общей схеме представления отчетности по розничным продажам в Росалкогольрегулирование работа с системой СФЕРА Отчетность занимает промежуточный этап. В системе СФЕРА Отчетность осуществляется подписание подготовленного в сторонней учетной системе XML файла декларации ЭП декларанта и шифрование этого подписанного файла, необходимое для представления в Росалкогольрегулирование.

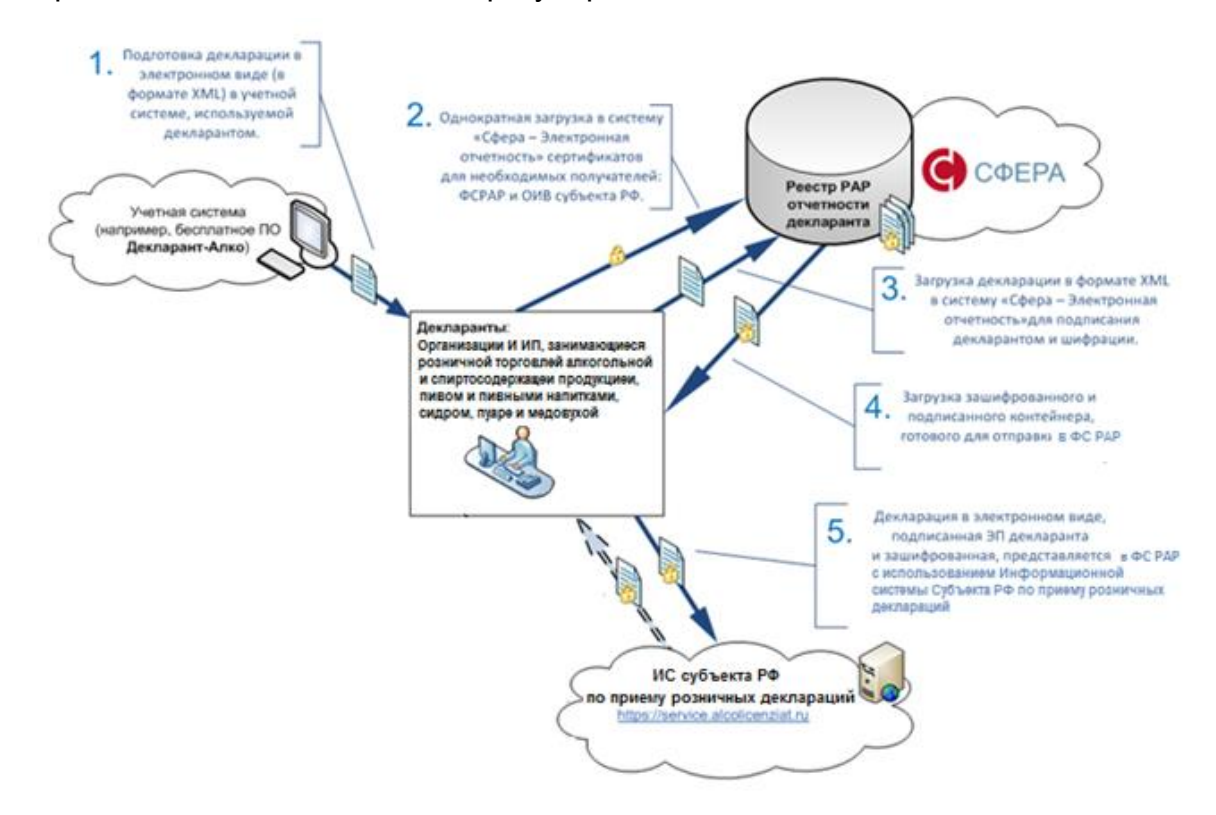

Для сдачи отчетности по розничным продажам в РАР с использованием системы СФЕРА Отчетность декларант должен сделать следующее:

- 1. Подготовить декларацию в формате XML в используемой учетной системе.
- 2. Загрузить в систему СФЕРА Отчетность сертификаты необходимых получателей декларации.
- 3. Загрузить подготовленную на шаге 1 декларацию в систему СФЕРА Отчетность и сформировать на ее основе зашифрованный и подписанный контейнер для отправки необходимому получателю.
- 4. Сохранить сформированный контейнер на локальном компьютере.
- 5. Загрузить сохраненный контейнер с декларацией в Личном кабинете на портале РАР.

**Примечание**: Шифрование и подписание деклараций в РАР возможно только при наличии активного пользовательского сертификата, срок действия которого не

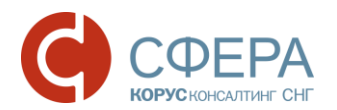

истёк. По истечении срока действия сертификата функции подписания и шифрования будут заблокированы. Для разблокировки данных функций пользователь должен инициировать перевыпуск пользовательского сертификата. Уведомление пользователя о необходимости перевыпуска сертификата отображается на главной странице СФЕРА Отчетности, а также на странице **Подготовка отчета для загрузки на федеральный и региональный порталы РАР**.

Уважаемый пользователь!

- Уведомляем Вас, что в настоящее время Вы не можете осуществлять отправку отчетности, писем и запросов в государственные органы. Для снятия ограничения необходимо перевыпустить сертификат электронной подписи.
- Для снятия ограничения необходимо перевыпустить сертификат электронной подписи.

### ПОДГОТОВКА ДЕКЛАРАЦИЙ В УЧЕТНОЙ СИСТЕМЕ

Подготовка файлов деклараций в электронной форме для представления в Росалкогольрегулирование (в виде XML файла утвержденного формата) может производиться в любой поддерживающей такую возможность учетной системе.

Например, для этого можно использовать бесплатную программу «Декларант-Алко», разработанную Федеральной службой по регулированию алкогольного рынка (ФСРАР). В частности, с использованием этой программы можно подготовить следующие формы отчетности (в виде XML файлов утвержденного формата):

- **Форма 11** Декларация об объемах розничной продажи алкогольной и спиртосодержащей продукции;
- Форма 12 Декларация об объемах розничной продажи пива и пивных напитков, сидра, пуаре и медовухи.

**Примечание**: Организации и ИП, занимающиеся розничной продажей алкогольной и спиртосодержащей продукции, розничной продажей пива и пивных напитков, сидра, пуаре и медовухи, представляют в РАР форму 11 и/или форму 12 в зависимости от типа реализуемой продукции.

Установочный пакет программы «Декларант-Алко» и руководство пользователя к ней можно скачать с портала ФСРАР:

- установочный пакет: <u>http://www.fsrar.ru/files/DeclarantSetup.zip;</u>
- руководство пользователя (необходима регистрация на портале ФСРАР): <u>http://forum.fsrar.ru/download/file.php?id=10438</u>.

**Примечание**: Видео-инструкции по скачиванию и установке программы «Декларант-Алко» доступны на портале ФСРАР в разделе <u>https://service.fsrar.ru/video</u>.

После подготовки необходимой декларации в учетной системе и сохранения (выгрузки) ее в формате XML, можно переходить:

• К загрузке в систему СФЕРА Отчетность сертификатов, которые будут использоваться при шифровании выгруженной декларации;

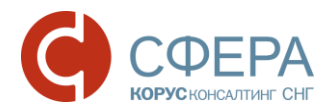

• К формированию на основе выгруженного XML файла декларации подписанного и зашифрованного контейнера для представления в PAP, если все необходимые сертификаты уже были загружены.

**Примечание:** Имена XML файлов электронных деклараций содержат информацию о типе декларации, ИНН декларанта и другую важную информацию. Переименование файла декларации (например, R1\_780000002\_032\_21122012\_22DD2A4B-DABF-4C31-82B2-8927A2A38F60.XML), подготовленного в учетной системе, может привести к ошибкам при проверке электронной декларации на портале PAP.

#### ДОБАВЛЕНИЕ СЕРТИФИКАТОВ ДЛЯ ШИФРОВАНИЯ ДЕКЛАРАЦИИ

Все декларации, представляемые в РАР, должны быть поданы в подписанном декларантом и зашифрованном виде.

Для подписания декларантами РАР отчетности в системе СФЕРА Отчетность используются те же ЭП декларантов, что и для других документов, подписываемых в этой системе.

Для шифровки подписанной декларации – помимо установленного сертификата декларанта, будут использоваться открытые ключи сертификатов получателей. Поэтому, перед формированием на основе XML файла декларации подписанного и зашифрованного контейнера, такие сертификаты нужно добавить в систему.

**Примечание**: Для подаваемых «розничных» деклараций (Форма 11, Форма 12) необходимо добавить сертификат **Росалкогольрегулирования**.

Чтобы добавить сертификат Росалкогольрегулирования в систему СФЕРА Отчетность, сделайте следующее:

- 1. Скачайте с портала ФСРАР архив с сертификатом Росалкогольрегулирования, используемым для декларирования, и разархивируйте его. Архив с этим сертификатом доступен по адресу <u>http://fsrar.ru/files/rosalco.zip</u> и содержит три сертификата:
  - Сертификат ФСРАР, используемый для декларирования сертификат ФСРАР, который должен быть закачан в систему СФЕРА Отчетность и использоваться для формирования зашифрованного контейнера с декларацией (для возможности расшифровки на стороне ФСРАР);
  - Сертификат удостоверяющего центра ФСРАР корневой сертификат удостоверяющего центра ФСРАР. Его установка необходима для успешного шифрования (см. шаг 2), но его не требуется закачивать в систему СФЕРА Отчетность;
  - Универсальный сертификат органа исполнительной власти универсальный сертификат ОИВ субъекта РФ, который может использоваться при формировании зашифрованных контейнеров с

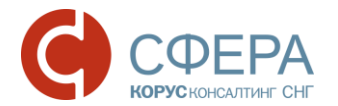

декларацией для представления в ОИВ субъекта РФ при подаче «розничных» деклараций (Форма 11, Форма 12) см. шаг 3.

2. Установите на локальном компьютере, с которого будет выполняться работа системой **C**ΦΕΡΑ Отчетность, корневой сертификат С удостоверяющего центра ФСРАР (есть в архиве, закачанном на шаге 1). аналогично сертификата Это делается установке корневого удостоверяющего центра КОРУС Консалтинг СНГ.

**Примечание**: Пошаговая инструкция по установке корневого сертификата УЦ КОРУС Консалтинг СНГ доступна в руководстве **Установка компонентов и настройка системы СФЕРА Отчетность** в разделе «Установка корневого сертификата Удостоверяющего центра КОРУС Консалтинг СНГ» см: <u>http://www.esphere.ru/support/tools/downloads/</u>.

Для представления в ОИВ субъекта РФ, помимо шифрования сертификатом ФСРАР, необходимо шифрование универсальным сертификатом ОИВ субъекта РФ (есть в архиве, закачанном на шаге 1).

- 3. Войдите в систему СФЕРА Отчетность.
- 4. В *навигационном меню* выберите раздел «Росалкогольрегулирование» > «Получатели».
- 5. На странице «Получатели» добавьте в список загруженных сертификатов получателей (см. Рис. 3):
  - сертификат ФСРАР, используемый для декларирования;
  - сертификат ОИВ субъекта РФ.

Для этого, для каждого сертификата сделайте следующее:

- а. Раскройте поле Субъект РФ, щелкнув по нему левой кнопкой мыши.
- b. В открывшемся окне в поле Субъект РФ выберите из списка:
  - «Федеральный портал РАР» при добавлении сертификата ФСРАР, используемого для декларирования;
  - Наименование субъекта РФ при добавлении сертификата ОИВ субъекта РФ (либо универсального, либо регионального).
- с. Для добавления сертификата необходимо нажать кнопку **Добавить сертификат** и выбрать файл в открывшемся окне. Если файл сертификата пройдет проверку Системы, запись о добавленном сертификате появится в списке сертификатов получателей.

После добавления в систему СФЕРА Отчетность сертификатов получателей отчетности можно переходить к формированию на основе XML файла декларации подписанного и зашифрованного контейнера.

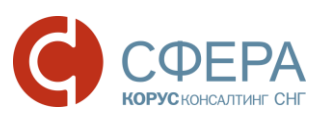

| www.esi | ohere.ru  |
|---------|-----------|
|         | 011010110 |

| Offline                  |                                   |                                           |                                          |                                |  |  |  |
|--------------------------|-----------------------------------|-------------------------------------------|------------------------------------------|--------------------------------|--|--|--|
| Реестр документов        | Добавление сертификата получателя |                                           |                                          |                                |  |  |  |
|                          | Субъект РФ                        | 78 - г. Санкт-Петербург                   |                                          |                                |  |  |  |
| Росстат                  |                                   |                                           |                                          |                                |  |  |  |
| Отчетность               |                                   | дооавить сертификат                       | ретащите фаилы оля загрузки сюда         |                                |  |  |  |
| Письменное обращение     |                                   |                                           |                                          |                                |  |  |  |
| Реестр документов        | Субъект                           | Владелец сертификата                      | Отпечаток сертификата                    | Не ранее Не позднее            |  |  |  |
|                          | Федеральный портал РАР            | Петров Петр Петрович                      | 3DF8F5174492886444A0F70F70B0746C05F31039 | 18.01.2016 18.01.2017 💽 🗙      |  |  |  |
| Росалкогольрегулирование | Республика Бурятия                | Петров Петр Петрович                      | 3DF8F5174492886444A0F70F70B0746C05F31039 | 18.01.2016 18.01.2017 🛃 🗙      |  |  |  |
| Получатели               | Республика Алтай                  | 202(БПИ) - сервер БПИ ОПФР                | 16794B5352B44E421EE4BA825FCF2E1E2F4D109B | 16.12.2015 16.12.2016 👔 🗙      |  |  |  |
| Подготовить отчет        | Республика Алтай                  | ΓΛΠ ΦΟΟ ΒΦ                                | B40E7C5414AE10E3A246569B5CB452EA382882E2 | 21.03.2014 21.03.2020 📑 🗙      |  |  |  |
| Реестр документов        | Республика Дагестан               | Петров Петр Петрович                      | 3DF8F5174492886444A0F70F70B0746C05F31039 | 18.01.2016 18.01.2017 👔 🗙      |  |  |  |
| ΦCC                      | Вологодская область               | Петров Петр Петрович                      | 5A3D2D045B9C05413D0F100E1348D63CC470ABB2 | 27.05.2015 27.05.2016 👔 🗙      |  |  |  |
| Отчетность               | Кемеровская область               | 202(БПИ) - сервер БПИ ОПФР                | 16794B5352B44E421EE4BA825FCF2E1E2F4D109B | 16.12.2015 16.12.2016 🛃 🗙      |  |  |  |
| Реестр документов        | Ульяновская область               | Microsoft Root Certificate Authority 2011 | 8F43288AD272F3103B6FB1428485EA3014C0BCFE | 23.03.2011 23.03.2036 💽 🗙      |  |  |  |
| Система                  | г. Санкт-Петербург                | Петров Петр Петрович                      | 3DF8F5174492886444A0F70F70B0746C05F31039 | 18.01.2016 18.01.2017 👔 🗙      |  |  |  |
| Профиль                  | г. Санкт-Петербург                | КОРУС Консалтинг СНГ ТЕСТ                 | 4C736C4580B786913A51728ED4BAAA983B4FF9A3 | 26.07.2013 26.07.2028 👔 🗙      |  |  |  |
| Поддержка                | н н 1 м н                         |                                           |                                          | Показано: 1 - 10 из 10 записей |  |  |  |
| Документация             |                                   |                                           |                                          |                                |  |  |  |

#### ФОРМИРОВАНИЕ КОНТЕЙНЕРА ДЛЯ ПОДАЧИ В РАР

Подписанный и зашифрованный контейнер для представления в РАР формируется в системе СФЕРА Отчетность на основе XML файла декларации (см. <u>Подготовка деклараций в учетной системе</u>) и шифруется с использованием сертификатов получателей (см. <u>Добавление сертификатов</u> <u>для шифрования декларации</u>).

Для формирования контейнера необходимо выполнить следующие действия:

- 1. Войдите в систему СФЕРА Отчетность.
- 2. Перейдите в раздел меню РАР -> Подготовить отчет.
- 3. На странице «Подготовка отчета для загрузки на федеральный и региональный порталы PAP» добавьте «Федеральный портал PAP» в список получателей, выбрав его в списке **Получатели**.
- 4. В том же списке **Получатели** добавьте субъект РФ, в котором должны заверяться Ваши «розничные» декларации (*Форма 11, Форма 12*), в список получателей.

**Примечание**: И «Федеральный портал PAP», и нужный субъект РФ будут отображены в списке поля **Получатели** только в том случае, если их сертификаты были добавлены в систему (см. Добавление сертификатов для шифрования декларации).

5. В поле **Документ** укажите XML файл отправляемой декларации (нажмите кнопку **Выбрать** и выберите файл в открывшемся окне). После загрузки файла декларации и его первичной проверки, параметры загруженной декларации будут отображены на странице.

**Примечание**: Подробную информацию см. <u>Подготовка деклараций в учетной</u> <u>системе</u>.

Россия, Тула, пр. Ленина, д. 50г, стр. 1, пом. 6

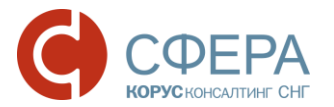

- 6. При необходимости, загрузите другую декларацию (шаг 3) и/или скорректируйте список получателей.
- 7. Нажмите кнопку Подписать и зашифровать.

|                                                                                                    | , Подготовить                                            | отчет                                                         |                  |               |                | Получатели                                                                  |
|----------------------------------------------------------------------------------------------------|----------------------------------------------------------|---------------------------------------------------------------|------------------|---------------|----------------|-----------------------------------------------------------------------------|
| Росалкогольрегулирование Получатели                                                                                      | Подготовка отчета для                                    | а загрузки на федеральный и ре                                | гиональн         | ый порталы Р/ | AP             |                                                                             |
| Подготовить отчет                                                                                                    | Получатели Федеральный портал РАР × г. Санкт-Петербург × |                                                               |                  | Выбрать       |                |                                                                             |
| Реестр документов                                                                                                    | Документ                                                 | Выбрать                                                       |                  |               |                | декларацию                                                                  |
|                                                                                                    | Наименование документа                                   |                                                               | Год              | Период Тип    |                | Файл                                                                        |
| Декларация об объеме розничной продажи алкогольно<br>а исключением пива и пивных напитков) и спиртосоде<br>щей продукции |                                                          | ничной продажи алкогольной (з<br>ых напитков) и спиртосодержа | 3 2012 1 кварта. | 1 квартал     | іртал Форма 11 | R1_7800000002_032_211220<br>12_22DD2A4B-DABF-4C31-82<br>B2-8927A2A38F60.XML |
|                                                                                                    |                                                          | Подписать и                                                   | 7                |               | Подписать и    | зашифровать Удалить                                                         |
|                                                                                                    |                                                          | зашифровать                                                   |                  |               |                |                                                                             |

8. Декларация подписывается электронной подписью декларанта. На основе подписанной декларации будет сформирован зашифрованный контейнер.

#### СОХРАНЕНИЕ КОНТЕЙНЕРА НА ЛОКАЛЬНЫЙ КОМПЬЮТЕР

Для сохранения зашифрованного контейнера на локальный компьютер пользователя выберите один из следующих вариантов:

- 1. Способ:
  - Нажмите ссылку **здесь** в информационном сообщении об успешном подписании и сохраните файл средствами браузера.

|                          | Информация ×                                                                                                    |                                |
|--------------------------|----------------------------------------------------------------------------------------------------|--------------------------------|
| Ссылка для<br>сохранения | Отчет успешно зашифрован, подписан и перенесен в реестр<br><u>документов. Нажмите здесь</u> для выгрузки зашифрованного файла из<br>системы или перейдите в <u>Реестр документов</u> . | Переход в Реестр<br>документов |
|                          | Закрыть                                                                                                    |                                |

#### 2. Способ:

- Перейдите в **Реестр документов** по ссылке в информационном сообщении или с помощью навигационного меню *Росалкогольрегулирование -> Реестр документов*.
- В таблице сформированных контейнеров выберите необходимый контейнер с декларацией.
- Нажмите на его наименование и сохраните файл средствами браузера.

| C                                                           | КОРУСКОНСАЛТИНГ СНГ   |                                                                                                    |                                                                   | N                                                                      | www.esp       | ohere.ru                 |
|-------------------------------------------------------------|-----------------------|----------------------------------------------------------------------------------------------------|-------------------------------------------------------------------|------------------------------------------------------------------------|---------------|--------------------------|
|                                                             | Навигационное<br>меню | 9                                                                                                   |                                                                   | Таблица с<br>контейнерами                                              |               |                          |
| Росалкогольрегулирование<br>Получатели<br>Подготовить отчет |                       | Реестр обмена д<br>Росалкогольрегу                                                                  | окументами (<br>лированием)                                       | c                                                                      |               | Создан                   |
| Реестр документов /                                         | естр документов 🖊     | R1_780000002_032_21122012_2                                                                         | 2DD2A4B-DABF-4C31-82B2-89<br>ция об объеме розничной про<br>укции | 2742438F60.XML.sig.zip.enc<br>дажи алкогольной (за исключением         | пива и пивных | 25.10.2016<br>в 12:56:21 |
|                                                             |                       | R1 780000002 032 21122012 2<br>Сод: 2012 / декларация: Деклара<br>напитков) и спиртосодержащей прод | 2DD2A4B-DABF-4C31-82B2-89<br>ция об объеме розничной про<br>укции | <u>127A2A38F60.XML.siq.zip.enc</u><br>цажи алкогольной (за исключением | пива и пивных | 06.09.2016<br>в 16:03:49 |

| Вы хотите открыть или сохранить R1_780000002_032_21122012_22Denc (4,97 КБ) из test.esphere.ru? | 16 |
|------------------------------------------------------------------------------------------------|----|
|                                                                                                |    |

Открыть

-

Отмена

Сохранить

После сохранения сформированного контейнера можно переходить к представлению декларации в РАР через единый портал <u>https://service.alcolicenziat.ru</u>.

#### ПОДАЧА ДЕКЛАРАЦИЙ В ФС РАР С ИСПОЛЬЗОВАНИЕМ ИНФОРМАЦИОННОЙ СИСТЕМЫ СУБЪЕКТА РФ ПО ПРИЕМУ РОЗНИЧНЫХ ДЕКЛАРАЦИЙ

Представление «розничных» деклараций (Форма 11, Форма 12) в РАР происходит с использованием Информационной системы Субъекта РФ по приему розничных деклараций, расположенной на едином портале <u>https://service.alcolicenziat.ru</u>.

**Примечание**: При наличии регистрации организации на федеральном портале ФСРАР регистрироваться на портале <u>https://service.alcolicenziat.ru</u> не требуется. Можно либо осуществлять вход по ЭЦП, либо использовать такой же пароль, как и для портала ФСРАР.

**Примечание**: Декларация загружается на площадку в виде зашифрованного контейнера с подписанным ЭП декларанта XML файлом декларации. Причем, шифрование такого контейнера осуществляется обязательно с использованием сертификатов и ОИВ субъекта РФ, и ФСРАР (см. <u>Формирование контейнера для</u> <u>подачи в РАР</u> и <u>Сохранение контейнера на локальный компьютер</u>).

При работе через единый портал, декларация проходит две проверки: сначала на региональном уровне, затем на федеральном уровне.

Для подачи декларации необходимо выполнить следующие действия:

1. Зайти на портал Росалкогольрегулирования.

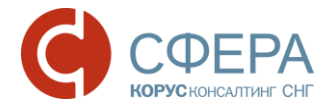

- 2. Пройти авторизацию в Личном кабинете.
- 3. Перейти в раздел «Подать декларацию» и нажать кнопку Загрузить.
- 4. В открывшемся окне нажать кнопку **Обзор**, выбрать требуемый подписанный и зашифрованный файл декларации, нажать кнопку **Отправить**.
- 5. Нажать кнопку Ок при успешной отправке декларации.

Просмотреть статусы обработки декларации можно в нижней части раздела «Подать декларацию» в разделах «Федеральный протокол» и «Региональный протокол»:

- Файл загружен и ожидает проверки криптографии;
- Файл декларации успешно прошел проверку криптографии;
- Краткая информация о декларации (версия формата, наименование ПО, ИНН, отчетный период и пр.);
- Декларация успешно обработана и сохранена в базу (статус означает, что отчет принят в РАР).

В случае статуса «Истекло время ожидания (timeout)", необходимо заново загрузить декларацию на портал РАР.

В случае появления ошибок, необходимо исправить их и повторить загрузку декларации.

 Для просмотра квитанции о приеме необходимо перейти в раздел «Принятые декларации», найти требуемый документ и нажать кнопку Квитанция.

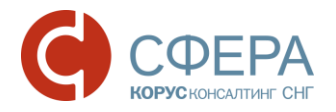

### ЗАДАЧИ ОБЩЕГО ХАРАКТЕРА ОТПРАВКА ВОПРОСОВ В РАР

Вопросы методологического, правового и прочего характера можно отправить в Росалкогольрегулирование со страницы <u>http://www.fsrar.ru/feedback</u>.

**Примечание**: Контакты «горячих линий» по вопросам, касающимся требований к розничной продаже алкогольной продукции, в субъектах РФ приведены на федеральном портале PAP: <u>http://www.fsrar.ru/activities/gosudarstvennoe-regulirovanie-v-subektah-rossiisko/g-I\_/goryachaya-liniya</u>.

#### БЛОКИРОВАНИЕ В СИСТЕМЕ ПРИ ОКОНЧАНИИ СРОКА ДЕЙСТВИЯ ДОГОВОРА

За 3 месяца до окончания срока действия договора по отправке отчетности пользователю будет отображаться информационное сообщение:

«Уважаемый пользователь!

Срок оказания услуг по отправке отчетности в Государственные органы истекает \_\_\_\_. Для продления услуги пришлите <u>заявление</u> на <u>sbconnect@esphere.ru</u> или позвоните по номеру 8 800 100 8 812 добавочный 5707».

Уважаемый пользователь! Срок оказания услуг по отправке отчетности в Государственные органы истекает 01.11.2016. Для продления услуги пришлите <u>заявление</u> на <u>sbconnect@esphere.ru</u> или позвоните по номеру 8 800 100 8 812 добавочный 5707.

При истечении срока договора производится блокирование пользователя в системе, уведомление о блокировке отображается на главной странице системы СФЕРА Отчетность, а также на всех страницах системы, где выполняется отправка любых электронных сообщений в указанный госорган.

Уважаемый пользователь! Срок оказания услуг по отправке отчетности в Государственные органы истек 31.08.2016. Для продления услуги пришлите <u>заявление</u> на <u>sbconnect@esphere.ru</u> или позвоните по номеру 8 800 100 8 812 добавочный 5707.

**Примечание**: Для продления услуги необходимо скачать и заполнить заявление (по ссылке в информационном сообщении), отправить его по указанному электронному адресу или позвонить по указанному телефону.